## How to Complete Youth Protection Training

- 1. Go to my.scouting.org
  - a. Select "Create Account:

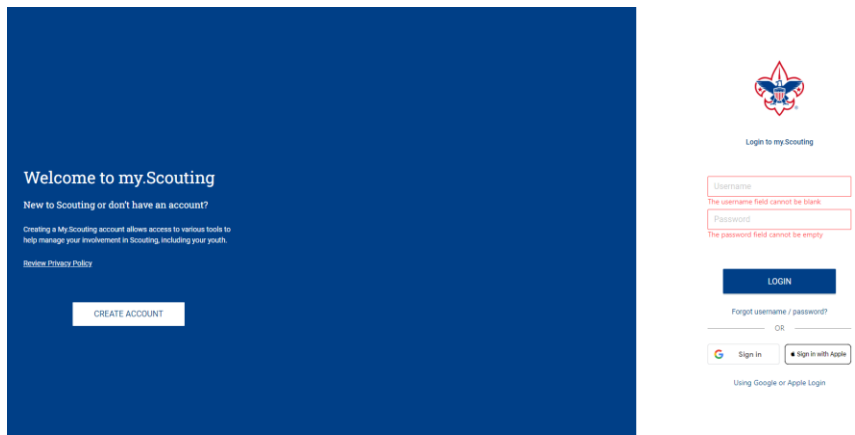

- b. Enter a User Name and check its availability
- c. Enter your Member ID if you know it, or select "I do not know my member ID"
- d. Enter your profile information and click "Create User"
- 2. Click on the Youth Protection Logo on the right side of the screen.

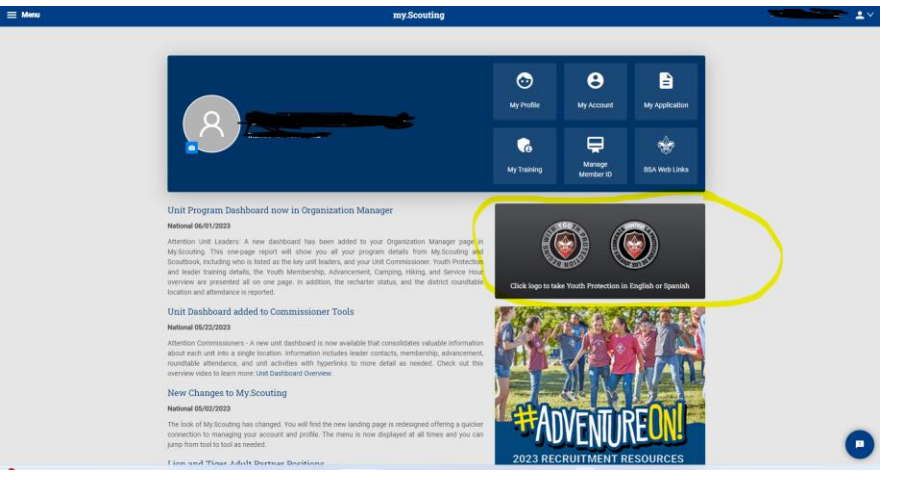

3. Click on Mandatory Youth Protection Training.

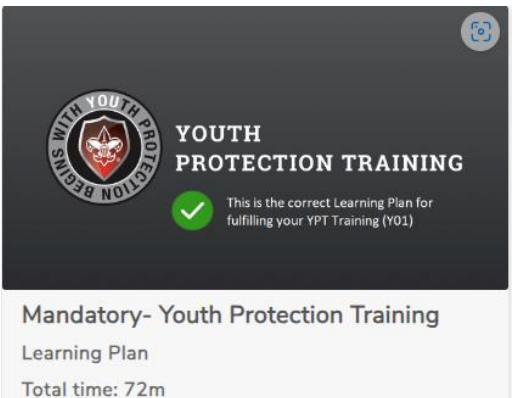

- 4. The Youth Protection Training consists of three modules and a test module. All four modules will need to be completed to be considered trained for the Youth Protection Training.
  - a. NOTE: In order to meet timing for state regulations, you will not be able to fast forward (button will be grayed out) until the audio finishes playing for each slide. Once the audio is completed, the forward button will be appear. Click the forward button to proceed.
- 5. After completing each course, return to the previous screen and select the next course until you have completed:
  - i. Overview and Policies V2
  - ii. Sexual Abuse V2
  - iii. Bullying V2.
- 6. Select Overview and Policies V2, click start and complete the entire course.

Overview And Policies V2

Course

Total time: 24m

7. Select Sexual Abuse V2 and complete the entire course.

Sexual Abuse V2

Course Total time: 25m

## 8. Select Bully V2 and complete the entire course. Bullying V2

Course Total time: 13m

 After you have completed the 3 courses you may take the YPT Certification Test. Select the START button to take the test.
 YPT Certification Test V2

Course

Total time: 10m

10. When you have completed all of the courses and the YPT certification test, you will receive an email from my.scouting.org approximately 2hours later, it may take up to 24 hours, that includes your Youth Protection Training certificate of completion.

a. You can also go back to the my.scouting.org main screen and select My Training.

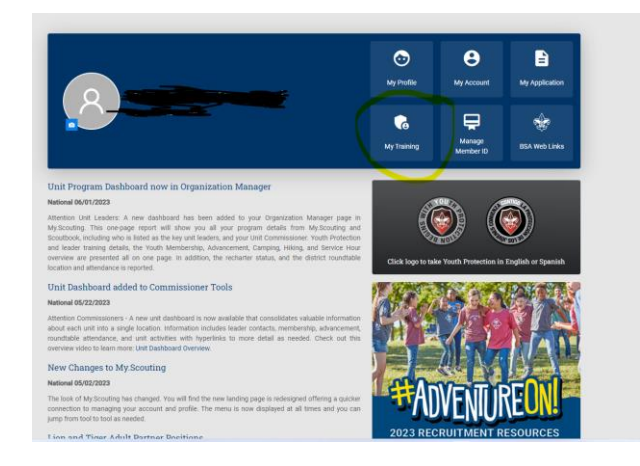

## b. Click the printer icon next to Print Certificate.

My Youth Protection Training

|                               | atus. ACTIVE      |            |                 |                      |                                  | Ad                                | ditional guidance i |
|-------------------------------|-------------------|------------|-----------------|----------------------|----------------------------------|-----------------------------------|---------------------|
| Youth Protection Training Y01 |                   |            |                 | Completed<br>Expires | 06 / 29 / 2022<br>06 / 29 / 2024 | Print Certificate C Retake Course |                     |
| ning C                        | ourses by Program |            |                 |                      |                                  |                                   |                     |
|                               | Cub Scouting      | *          | Scouts BSA      | <b></b>              | Venturing                        | \$                                | Sea Scouts          |
| E X P<br>L O R-               | Exploring Youth   | EXP<br>LOR | Exploring Adult |                      | Position Specific                | <b></b>                           | Expanded            |